## Tutorial Cómo crear preguntas de Respuesta corta

PLATAFORMA

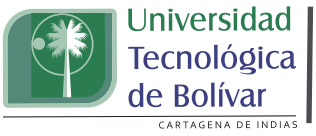

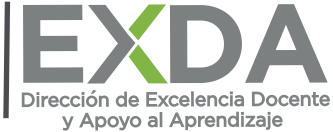

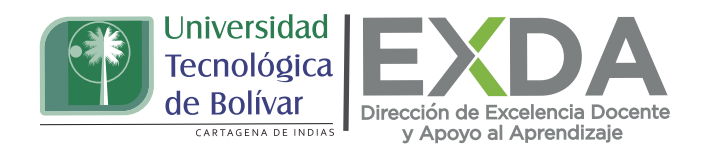

Aprende en este tutorial a cómo crear preguntas de respuesta corta. Este tipo de preguntas solo deben usarse para ejercicios cuya respuesta sea corta (no más de dos o tres palabras) e inequívoca. El sistema sólo reconoce como válidas aquellas respuestas que hayamos contemplado en la configuración de la pregunta.

Ten en cuenta que es difícil prever todas las posibles variantes de respuestas correctas que el estudiante puede generar, por lo que es importante que en el enunciado indiques específicamente cómo debe dar el estudiante la respuesta. Por ejemplo: "Responde sólo con el nombre y primer apellido", "Responde con dos palabras", etc.

Así mismo es importante que cuide la ortografía, pues las respuestas se comparan exactamente.

Para el diseño de una pregunta de respuesta corta sigue estos pasos:

1. Dirígete al apartado de "Banco de preguntas" y selecciona la opción "crear una nueva pregunta". O bien, si ya has configurado tu examen y deseas añadir la pregunta desde esta interfaz, haz clic en "Editar examen" y luego en la opción "Añadir".

2. En el menú desplegable, haz clic en la opción "Respuesta corta".

3. Seguidamente encontrarás la interfase para crear este tipo de preguntas.

| E       | lija      | a un tipo de pregunta a agregar             |
|---------|-----------|---------------------------------------------|
| 0       | 14        | Calculada de opcion multiple                |
| $\odot$ | 242<br>#7 | Calculada simple                            |
| $\odot$ |           | Ensayo                                      |
| 0       | ••        | Falso/Verdadero                             |
| 0       | 4         | Numérica                                    |
| 0       | IΞ        | Opción múltiple                             |
| 0       | ?         | Relacionar aleatoriamente respuestas-cortas |
| 0       | 11        | Relacionar columnas                         |
| ۲       |           | Respuesta corta                             |

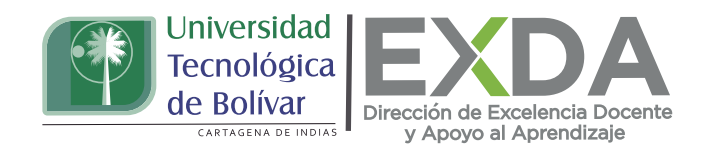

4. A continuación, deberás proceder con la configuración de la pregunta indicando el nombre que le asignarás y el enunciado de esta (lo que se le pide al estudiante que haga. Por ejemplo, "Escribe cuál es la capital de Colombia") en el campo "Texto de la pregunta".

| Nombre de la pregunta | Pregunta 2                                            |
|-----------------------|-------------------------------------------------------|
| Texto de la pregunta  | $\begin{array}{c ccccccccccccccccccccccccccccccccccc$ |
|                       | Escriba cuál es la capital de Colombia                |

5. Luego asigna la puntuación que tendrá la pregunta en el campo correspondiente e incluye la retroalimentación que deseas que el estudiante reciba cuando conteste la pregunta. El peso se puede modificar con posterioridad si se quiere.

6. También debes indicar si la respuesta será sensible a diferenciar mayúsculas de minúsculas. En caso de desear que el sistema tome como válidas las respuestas que se escriban con unas u otras, selecciona la opción "Igual mayúsculas que minúsculas" para la calificación de la respuesta.

7. A continuación, configura la calificación de la respuesta correcta, escogiendo 100% como porcentaje para la respuesta correcta. También es posible contemplar respuestas parcialmente correctas con distintos porcentajes inferiores a 100% y se pueden añadir más espacios para más respuestas posibles.

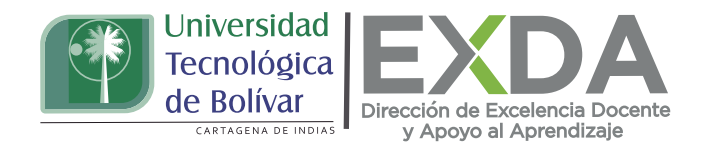

Respuestas

| Respuesta 1       | Bogotá            | Calificación 100% 0       |
|-------------------|-------------------|---------------------------|
| Retroalimentación |                   | 9                         |
|                   |                   |                           |
|                   |                   |                           |
| Respuesta 2       |                   | Calificación Ninguno(a) 🌣 |
| Retroalimentación | 1 A* B I ✔* ≡ ≡ % | 5                         |

8. En caso de que lo consideres, establece un porcentaje de penalización si hay múltiples intentos de resolver la pregunta.

9. Finalmente, guarda los cambios y visualiza cómo quedó configurada tu pregunta.

|                                          | Guardar cambios y continuar editando                                 |
|------------------------------------------|----------------------------------------------------------------------|
|                                          | Guardar cambios Cancelar                                             |
| Tregunta <b>1</b><br>in responder<br>ión | Escriba cuál es la capital de Colombia                               |
| untaje de 1.00                           | Respuesta:                                                           |
|                                          | uevo Guardar Relienar con las respuestas correctas Enviar y terminar |

Estas orientaciones son de utilidad para la creación de preguntas de respuesta corta en la plataforma. Cualquier información adicional podrá ser consultada en el Manual de docente disponible en la sección de descargas de la página de SAVIO.